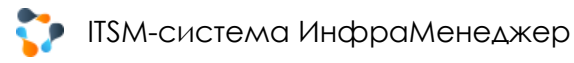

# Мобильное веб-приложение системы ИнфраМенеджер

Руководство инженера службы поддержки

Версия 6.6

# ТSM-система ИнфраМенеджер СОДЕРЖАНИЕ

| Содера        | жание                                       | 2  |
|---------------|---------------------------------------------|----|
| 1. Вв         | зедение                                     | 3  |
| 2. Ha         | ачало работы                                | 4  |
| 21            | Аутентификация                              | Δ  |
| 2.1.          |                                             |    |
| 2.2.<br>3. Сп | иски                                        | 7  |
| 3.1.          | Список заявок                               | 7  |
| 3.2.          | Фильтры                                     | 8  |
| 4. Pa         | ібота с заявками в Мобильном веб-приложении | 10 |
| 4.1.          | Форма заявки                                |    |
| •             | Раздел «Общее»                              | 15 |
| •             | Раздел «Сообщение»                          |    |
| 4.2.          | Назначение исполнителей                     | 19 |
| 4.3.          | Переписка с клиентом заявки                 | 22 |
| 4.4.          | Переписка с коллегами                       | 23 |
| 4.5.          | Смена состояния заявки                      | 24 |
| 4.6.          | Решение заявки                              |    |
| 4.7.          | Прикрепление файла                          |    |
| 5. По         | риск                                        |    |
| 5.1.          | Поиск по заявкам                            |    |
|               | ······································      |    |

# 1. Введение

Портал службы поддержки системы ИнфраМенеджер по умолчанию доступен по адресу: http://<имя сервера приложений>/inframanager. При заходе на данный адрес с мобильного устройства система перенаправляет на Мобильное веб-приложение, по умолчанию доступное по адресу http://<имя сервера приложений>:<порт по умолчанию>. Пользоваться Мобильным веб-приложением может любой сотрудник, чей логин заведен в список пользователей системы ИнфраМенеджер и у кого в ролях имеются права на просмотр списка заявок и работу с заявками.

Мобильное веб-приложение – вспомогательный инструмент для работы инженеров и операторов с заявками Службы поддержки. В данном документе описаны функциональные возможности, доступные сотрудникам службы поддержки для выполнения своих обязанностей в рамках процессов обработки обращений пользователей с помощью Мобильного веб-приложения.

# 2. НАЧАЛО РАБОТЫ

## 2.1. Аутентификация

При подключении пользователя к Мобильному веб-приложению системы ИнфраМенеджер ему предлагается пройти ручную авторизацию в форме авторизации, в которой пользователю необходимо вручную ввести свои логин и пароль:

| Service Desk<br>ИнфраМенеджер |         |  |
|-------------------------------|---------|--|
| Логин                         |         |  |
| Пароль                        | $\odot$ |  |
| войти                         |         |  |

В случае, если веб-сервер ИнфраМенеджер недоступен или не существует, будет выдано сообщение:

| Service Desk<br>ИнфраМенеджер      |  |
|------------------------------------|--|
| Указанный адрес сервера недоступен |  |
| zaodat\iivanov                     |  |
| •••••                              |  |
| войти                              |  |

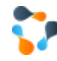

Для того, чтобы просмотреть вводимый пароль в виде текста, необходимо нажать на иконку в поле ввода пароля справа:

В случае, если система не найдет пользователя с введенными логином и паролем, на форме авторизации будет выдано сообщение:

| Service Desk<br>ИнфраМенеджер               |
|---------------------------------------------|
| Неверно указано имя пользователя или пароль |
| http://192.168.39.97:8888/infra             |
| zaodat\iivanov                              |
| ····· ©                                     |
|                                             |

При успешной авторизации пользователь будет перенаправлен в список заявок:

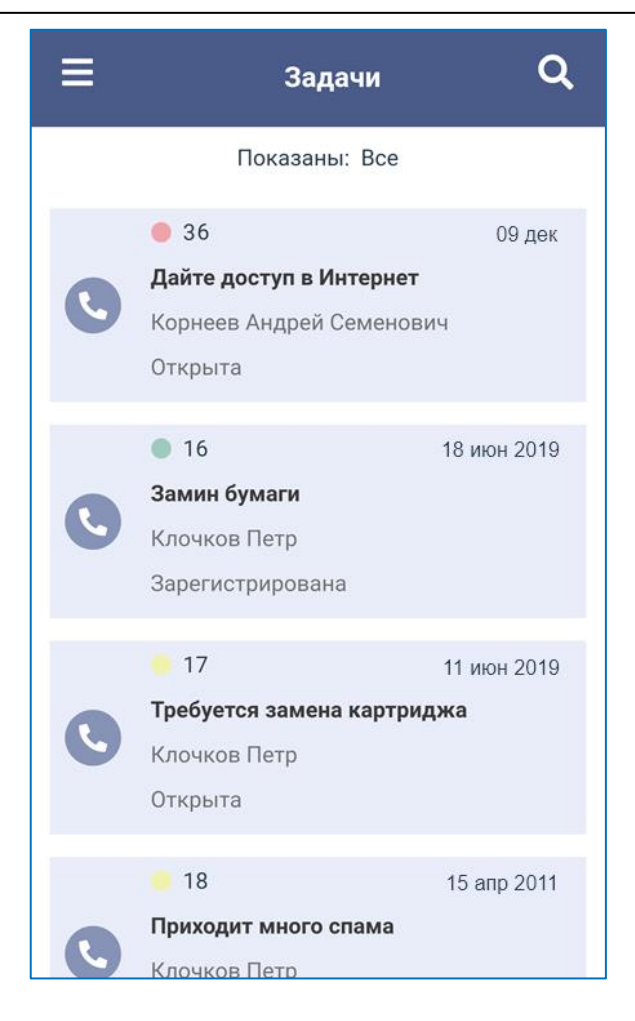

2.2. ОБЩИЕ ЭЛЕМЕНТЫ ОСНОВНОЙ СТРАНИЦЫ МОБИЛЬНОГО

ВЕБ-ПРИЛОЖЕНИЯ

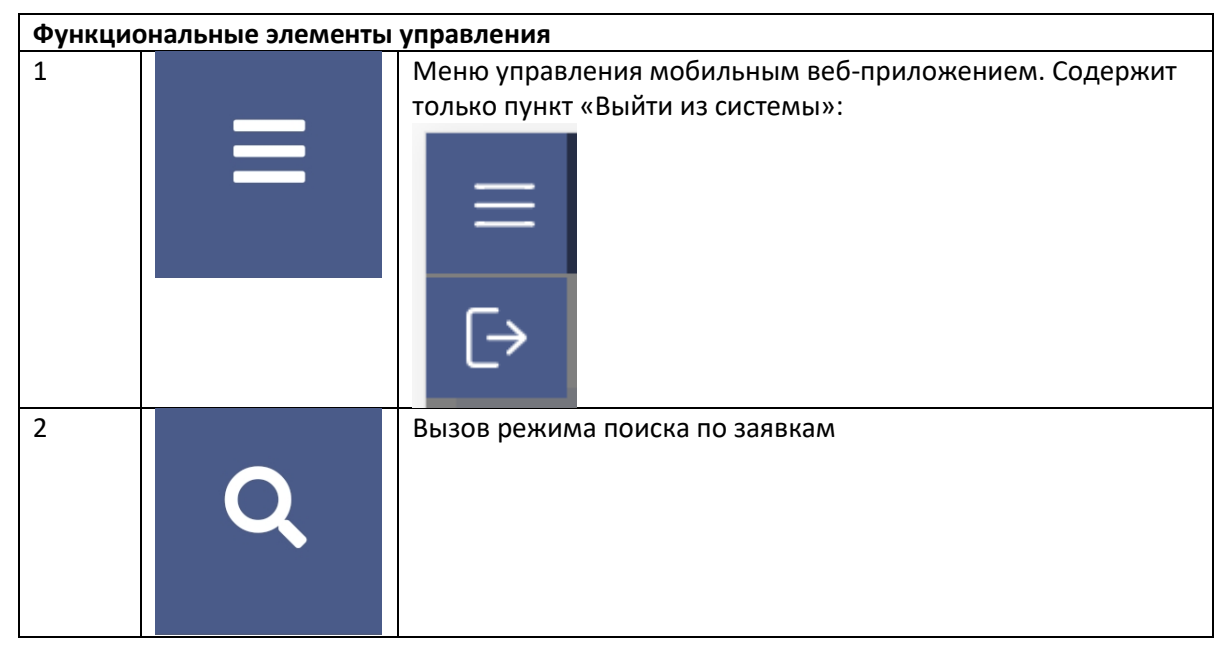

# 3. Списки

При работе с Мобильным веб-приложением пользователю предлагается список его заявок.

# 3.1. Список заявок

В списке заявок выводятся незавершенные заявки, доступные пользователю согласно его ролям и зонам ответственности:

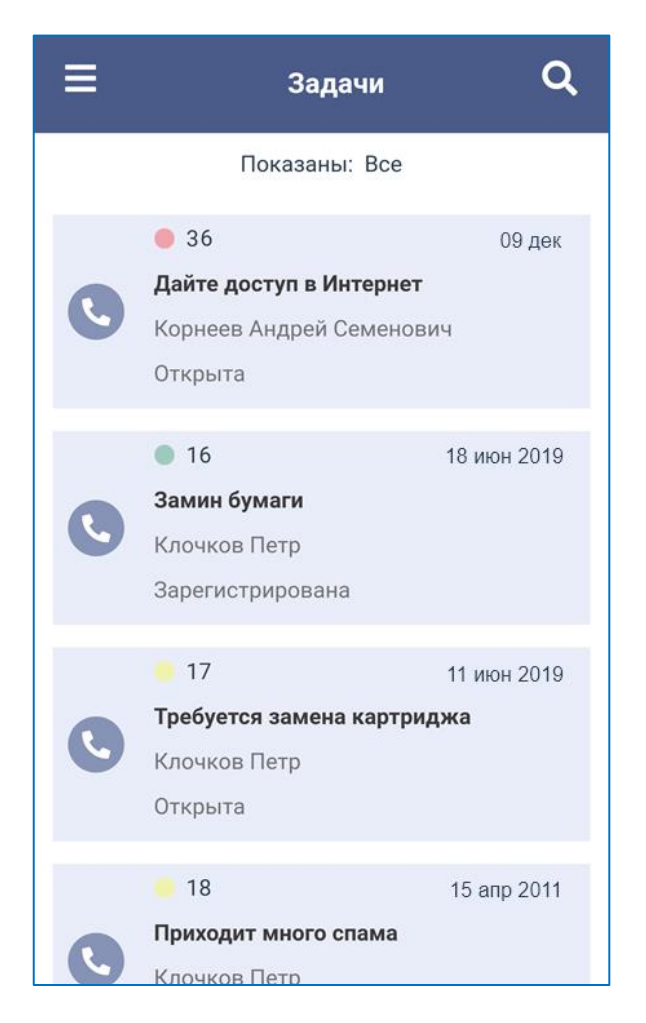

Если пользователю доступно более двадцати заявок, то при прокрутке списка заявок в конец по мере прокрутки список будет подгружаться.

Заявки отображаются в виде доступных для нажатия элементов прямоугольной формы:

|   | <sup>1</sup> 3 <sup>2</sup>        | <sup>з</sup> 15 апр. 2011 |
|---|------------------------------------|---------------------------|
|   | <sup>4</sup> Дайте доступ в Интерн | ет                        |
| 6 | ⁵ Корнеев Андрей Семен             | ОВИЧ                      |
|   | <sup>6</sup> Открыта               |                           |

1 — Приоритет заявки. Красный индикатор соответствует приоритету «Высокий», желтый — приоритету «Средний», зеленый — приоритету «Низкий»

- 2 Номер заявки
- 3 Дата создания заявки
- 4 Краткое описание заявки
- 5 ФИО владельца заявки (при наличии)
- 6 Текущее состояние заявки

При нажатии элемента конкретной заявки откроется форма заявки.

### 3.2. ФИЛЬТРЫ

Вы можете к любому списку применить нужный фильтр, то есть сделать так, чтобы в списке показывались только те заявки, которые нужны в данный момент.

Фильтрация списков доступна через нажатие элемента управления в списке заявок:

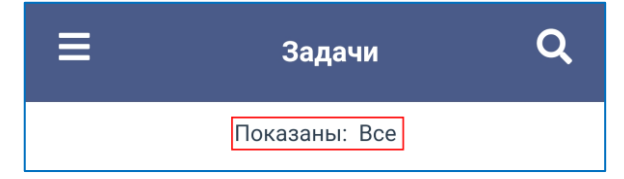

В списках присутствуют преднастроенные нередактируемые фильтры:

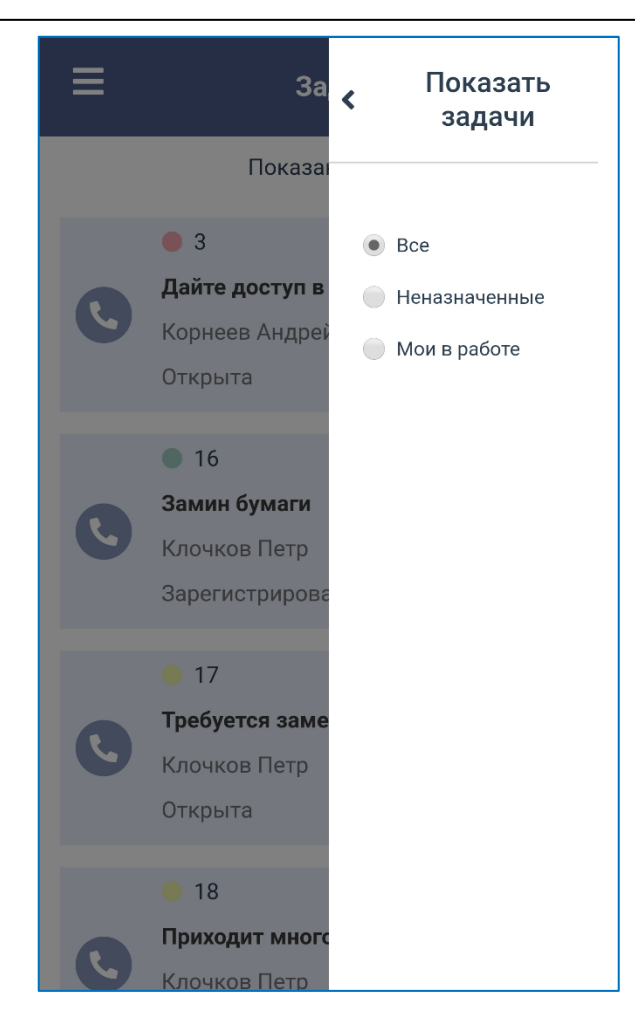

Для переключения фильтра выберите в списке нужный фильтр, например, «Неназначенные».

| В списке заявок останутся только заявки | , соответствующие выбранному фильтру. |
|-----------------------------------------|---------------------------------------|
|-----------------------------------------|---------------------------------------|

| Название фильтра | Логика работы фильтра                  | Зона действия фильтра |
|------------------|----------------------------------------|-----------------------|
| Все              | В данном фильтре                       | Все заявки            |
|                  | отображаются все объекты, к            |                       |
|                  | которым имеет доступ текущий           |                       |
|                  | пользователь                           |                       |
| Неназначенные    | В данном фильтре                       | Все заявки            |
|                  | отображаются все объекты, к            |                       |
|                  | которым имеет доступ текущий           |                       |
|                  | пользователь, одновременно             |                       |
|                  | удовлетворяющие следующим              |                       |
|                  | условиям:                              |                       |
|                  | <ul> <li>Владелец не указан</li> </ul> |                       |
| Мои в работе     | В данном фильтре                       | Все заявки            |
|                  | отображаются все объекты, к            |                       |
|                  | которым имеет доступ текущий           |                       |
|                  | пользователь, одновременно             |                       |
|                  | удовлетворяющие следующим              |                       |
|                  | условиям:                              |                       |

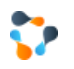

| <ul> <li>Текущий пользователь<br/>является либо<br/>Владельцем, либо<br/>Исполнителем, либо<br/>входит в группу<br/>исполнителей, либо<br/>указан в поле<br/>Выполнил.</li> <li>Дата "Открыта" указана.</li> <li>Даты "Выполнена" и<br/>"Закрыта" - не указаны.</li> </ul> |  |
|----------------------------------------------------------------------------------------------------|--|
|----------------------------------------------------------------------------------------------------|--|

После выбора фильтра список отфильтруется в соответствии с выбором, а название текущего фильтра будет выведено в элементе управления фильтрами.

# 4. РАБОТА С ЗАЯВКАМИ В МОБИЛЬНОМ ВЕБ-ПРИЛОЖЕНИИ

## 4.1. ФОРМА ЗАЯВКИ

При клике на требуемый элемент списка заявок или списка результатов поиска открывается форма заявки:

| <ul> <li>С 21, от 09.12.2020 15:21:27</li> <li>Требуется настроить принтер переговорной</li> <li>Мышин Вадим Борисович</li> <li>Корнеев Андрей Семенович исполнитель</li> </ul> | В      |
|----------------------------------------------------------------------------------------------------|--------|
| Зарегистрирована                                                                                                    | ~      |
| 📃 Общее                                                                                                    | ^      |
| Сроки                                                                                                    | $\sim$ |
| Люди                                                                                                    | $\sim$ |
| Классификация                                                                                                    | $\sim$ |
| Суть задачи                                                                                                    | $\sim$ |
| Сообщение                                                                                                    | ~      |
| Ø ®                                                                                                    | Ø      |

В блоке управления заявкой отображается следующая информация:

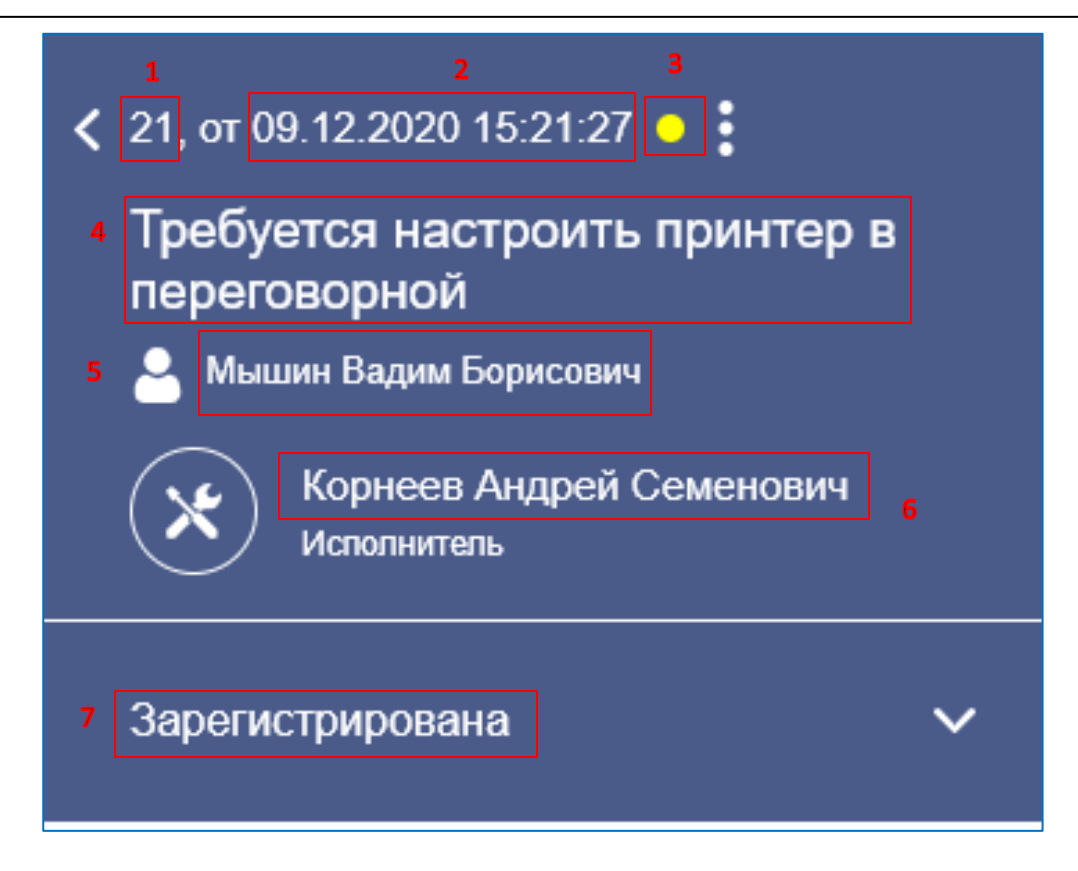

- 1 Номер заявки
- 2 Дата и время регистрации заявки

3 — Приоритет (цветовой индикатор приоритета заявок в соответствии со справочником приоритетов, заведенных в ИнфраМенеджер)

- 4 Краткое описание заявки
- 5 текущий владелец заявки
- 6 Текущий исполнитель заявки
- 7 Текущее состояние заявки

Блок управления заявкой содержит следующие элементы:

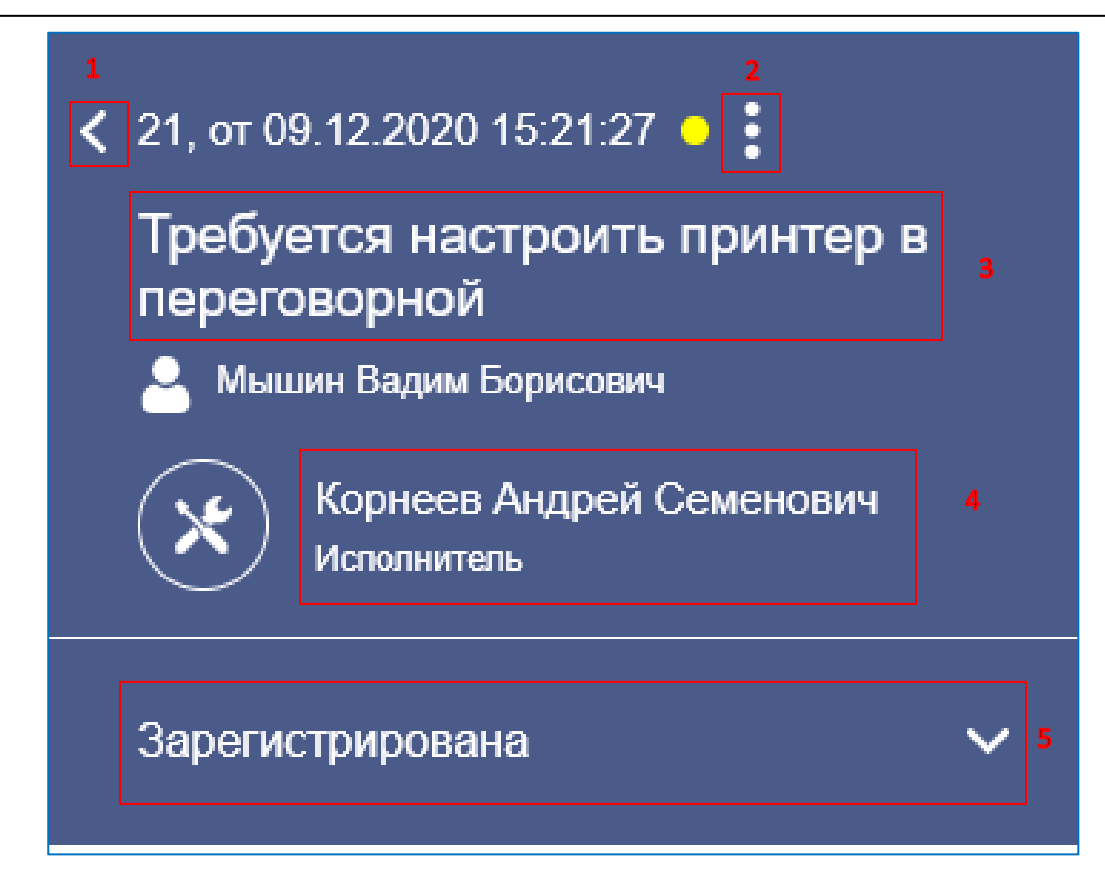

- 1. Возврат к списку заявок
- 2. Вызов меню заявки
- Показ полного названия заявки (если краткое описание заявки не умещается на двух строках, оно сокращается до двух строк, и для просмотра полного краткого описания необходимо нажать на данный блок)
- 4. Вызов формы смены Исполнителя заявки
- 5. Вызов формы смены состояния заявки

Меню заявки содержит типовые действия над заявкой:

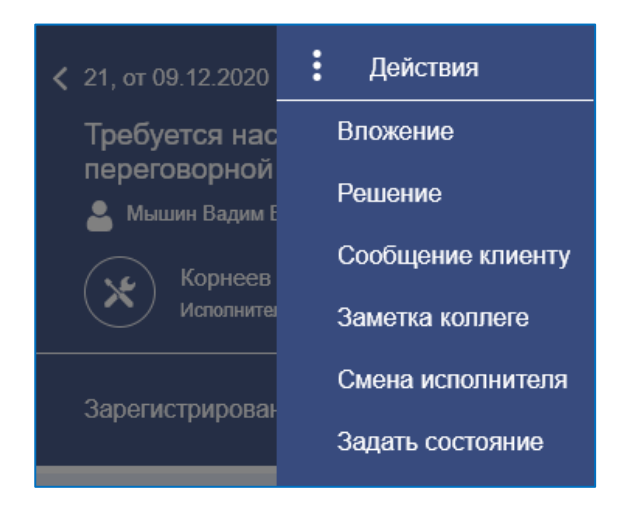

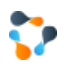

| Действие          | Описание                                     |
|-------------------|----------------------------------------------|
| Вложение          | Действие прикрепления к заявке новых файлов  |
| Решение           | Задание/редактирование поля «Решение» заявки |
| Сообщение клиенту | Добавление сообщения к заявке                |
| Заметка коллеге   | Добавление заметки к заявке                  |
| Смена исполнителя | Задание/изменения исполнителя заявки         |
| Задать состояние  | Смена состояния заявки                       |

Таблица. Доступные действия над заявкой через меню заявки.

Блок информации о заявке содержит подразделы «Общее», «Пользовательские поля» и «Сообщение»:

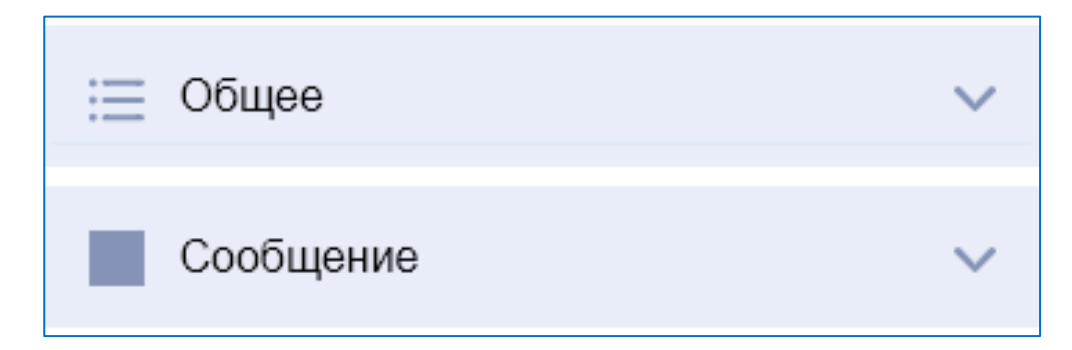

Переход и раскрытие соответствующего раздела осуществляется либо нажатием на соответствующие активные надписи сверху, либо нажатием на стрелочки раскрытия справа на блоках соответствующих разделов.

Внизу заявки находятся контролы, вызывающие соответствующие действия над заявкой:

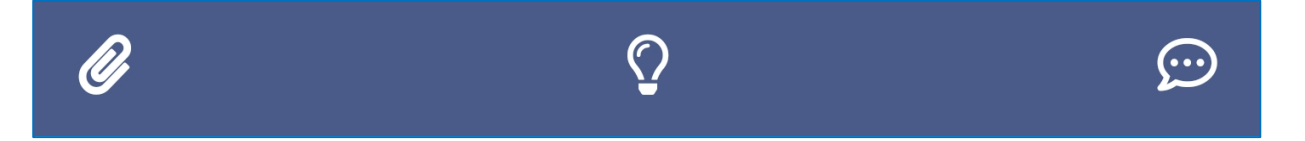

Таблица. Доступные действия над заявкой через футер заявки.

| Иконка       | Действие | Описание                                     |
|--------------|----------|----------------------------------------------|
| Ø            | Вложение | Действие прикрепления к заявке новых файлов  |
| $\mathbf{O}$ | Решение  | Задание/редактирование поля «Решение» заявки |

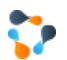

| $\bigcirc$ | Сообщение<br>клиенту | Добавление сообщения к заявке |
|------------|----------------------|-------------------------------|
|            |                      |                               |

#### РАЗДЕЛ «ОБЩЕЕ»

Раздел «Общее» содержит основную информацию о заявке и по умолчанию раскрыт:

| 📃 Общее               | ^      |
|-----------------------|--------|
| Сроки                 | ~      |
| Люди                  | $\sim$ |
| Классификация         | $\sim$ |
| Суть задачи           | ~      |
| Пользовательские поля | ~      |
| Параметры             | $\sim$ |
| Параметры принтера    | $\sim$ |

В подразделе «Сроки» отображается дата регистрации и дата «Закрыть до» заявки:

| Сроки                           | ^            |
|---------------------------------|--------------|
| Дата регистраци<br>09.12.2020 1 | и<br>5:21:27 |
| Закрыть до<br>10.12.2020 1      | 5:20:13      |

В подразделе «**Люди**» отображается информация о ФИО Веб-приложения, Владельца, Исполнителя и Выполнившего заявку:

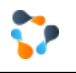

| Люди                                             | ^ |
|--------------------------------------------------|---|
| <sub>Клиент</sub><br>Батурин Николай Анатольевич |   |
| <sup>Владелец</sup><br>Мышин Вадим Борисович     |   |
| Исполнитель<br>Корнеев Андрей Семенович          |   |
| Выполнил                                         |   |

В подразделе «Классификация» отображается информация о типе заявке, способе получения заявки и выбранном элементе/услуге сервиса из Портфеля сервисов:

| Классификация                                                                                                   | ^ |
|----------------------------------------------------------------------------------------------------|---|
| <sup>Тип</sup><br>Заявка \ Запрос на услугу                                                                     |   |
| Способ получения<br>Телефон                                                                                     |   |
| Раздел каталога сервисов<br>Пользовательские сервисы \ Печать \<br>Установить/настроить персональный<br>принтер |   |

В подразделе «**Суть задачи**» отображается описание, решение заявки, и выводится информация о прикрепленных к заявке файлах:

| Суть задачи                                                                                                    | ^ |
|----------------------------------------------------------------------------------------------------|---|
| Описание<br>Указать: Данные сотрудника (Организация,<br>Подразделение, Должность, ФИО, Логин),<br>которому необходимо установить/настроить<br>принтер, Модель принтера, Основание для<br>установки/настройки. |   |
| Вложения, 1 файла, 0.006МВ <u>Добавить</u><br><u>Photo1.jpg</u><br>Решение <mark>Изменить</mark><br>Была проведена настройка принтера согласно<br>инструкции.                                                 |   |

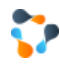

По нажатию на надпись «Добавить» откроется диалог прикрепления файла (файлов) к заявке.

По нажатию на «Изменить» откроется диалог ввода текста решения заявки.

В подразделе «Пользовательские поля» отображается название определенных в настройках системы пользовательских полей и их строковые значения (при наличии введенных значений):

| Пользовательские поля                   | ^ |
|-----------------------------------------|---|
| Контактный телефон<br>-                 |   |
| ФИО контакта<br>Семенов Семен Семенович |   |
| Примечание                              |   |
|                                         |   |

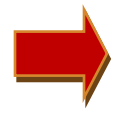

Если в настройках системы названия пользовательских полей не переопределялись, подраздел «Пользовательские поля» не будет отображаться в разделе «Общее».

Следом за подразделом «Пользовательские поля» следуют разделы групп параметров услуги/элемента сервиса заявки, если шаблоны параметров определены в соответствующих услуге/элементе.

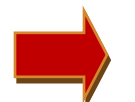

В текущей версии Мобильного веб-приложения на форме заявки будут отображены только параметры типа Дата, Число, Строка, Булево значение.

Если в услуге / элементе сервиса заведены шаблоны параметров, у которых не указано название группы параметров, к которой они относятся, то такие параметры будут отображены в подразделе «Параметры»:

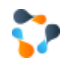

| Параметры                                                 | / |
|-----------------------------------------------------------|---|
| Дата проведения работ<br>12.12.2020 12:00:32              |   |
| Затраченное время (в минутах)<br>18                       |   |
| Выполнение работ<br>true                                  |   |
| Ответственный за выполнение работ<br>Иванов Иван Иванович |   |
|                                                           |   |

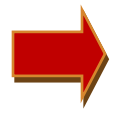

Если в настройках услуги/элемента сервиса не заданы шаблоны параметров без указания названия группы параметров, подраздел «Параметры» не будет отображаться в разделе «Общее».

Если в услуге / элементе сервиса заведены шаблоны параметров, у которых указано название группы параметров, к которой они относятся, то такие параметры будут отображены в подразделах с названиями, соответствующими названиям групп параметров в настройках шаблонов параметров:

| Параметры принтера                  | ^ |
|-------------------------------------|---|
| Инв. номер принтера<br>88400212     |   |
| Модель принтера<br>HP LaserJet 1010 |   |
| Модель карттриджа<br>-              |   |

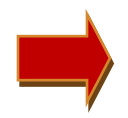

Если какое-то значение параметра не задано (для параметров с несколькими значениями и с одним значением), то в соответствующем поле будет отображен «прочерк».

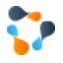

#### РАЗДЕЛ «СООБЩЕНИЕ»»

Подраздел «Сообщение» содержит сообщения и заметки, оставленные веб-приложением или участниками работы над заявкой:

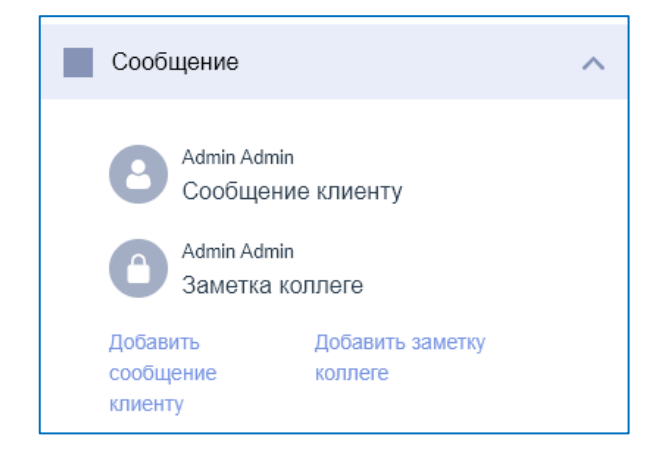

Таблица. Типы записей на вкладке «Сообщение»

| Иконка | Тип записи | Описание типа записи                                                                                                    |  |
|--------|------------|----------------------------------------------------------------------------------------------------|--|
|        | Сообщение  | Сообщения видит и может добавлять клиент заявки.<br>Сообщения могут добавлять инженеры и операторы<br>Техподдержки в рамках переписки с веб-приложением<br>заявки.                                     |  |
|        | Заметка    | Заметки недоступны на просмотр клиенту заявки в<br>клиентской форме заявки. Сообщения могут добавлять<br>инженеры и операторы Техподдержки в рамках<br>переписки между собой в ходе выполнения заявки. |  |

## 4.2. Назначение исполнителей

У заявки можно редактировать назначенного исполнителя. Для этого:

 либо нажмите контрол вызова меню заявки (три точки) в блоке управления заявкой и выберите действие «Смена исполнителя»

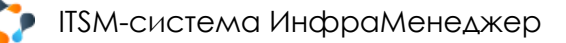

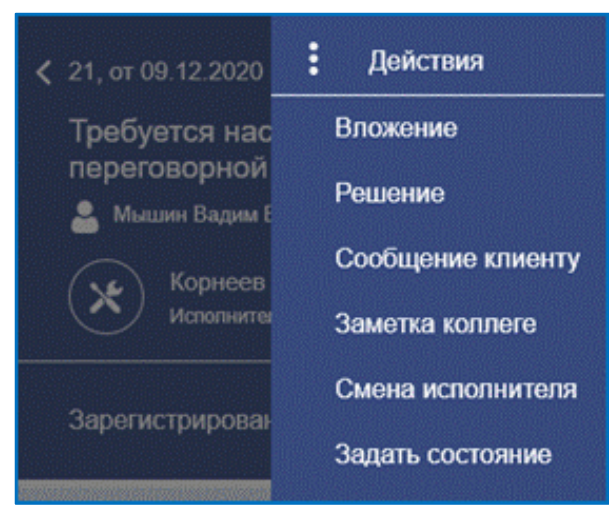

либо нажмите панель с надписью «Исполнитель» в блоке управления заявкой:

| <ul> <li>21, от 09.12.2020 15:21:27</li> <li>Требуется настроить принтер в<br/>переговорной</li> <li>Мышин Вадим Борисович</li> </ul> |         |                                         |   |
|----------------------------------------------------------------------------------------------------|---------|-----------------------------------------|---|
|                                                                                                    | ×       | Корнеев Андрей Семенович<br>Исполнитель |   |
|                                                                                                    | Зарегис | стрирована                              | ~ |

Возникнет форма смены исполнителя заявки.

Если поле Исполнитель уже заполнено, ФИО текущего исполнителя автоматически подставится в поле поиска по возможным исполнителям данной заявки:

| Отме | нить    | Исполнитель | Искать |
|------|---------|-------------|--------|
| Q    | Клочков | Петр        | ⊗      |
|      |         |             |        |
|      |         |             |        |
|      |         |             |        |

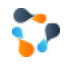

Для сброса строки поиска по исполнителям нажмите «х» справа в строке поиска.

Для отмены смены исполнителя нажмите «Отменить»:

| Отменить         | Исполнитель | Искать |
|------------------|-------------|--------|
| <b>Q</b> Корнеев |             | 8      |

Введите в поле поиска по исполнителям строку поиска:

| Отменить         | Исполнитель | Искать |
|------------------|-------------|--------|
| <b>Q</b> Корнеев |             | 8      |

Для запуска поиска по введенной строке нажмите «Искать»:

| Отменить  | Исполнитель | Искать |
|-----------|-------------|--------|
| 🔍 Корнеев |             | 8      |

Если поиск по исполнителям вернет результаты, найденные ФИО исполнителей будут выведены в форму:

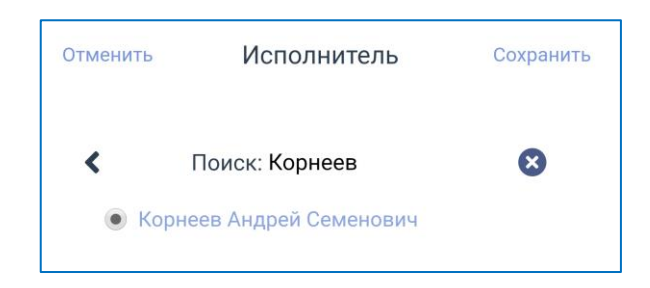

Необходимо будет выбрать среди результатов поиска ФИО подходящего исполнителя и нажать «Сохранить»:

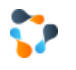

| Отменить | Исполнитель            | Сохранить |
|----------|------------------------|-----------|
| <        | Поиск: Корнеев         | $\otimes$ |
| • Ko     | рнеев Андрей Семенович |           |

## 4.3. ПЕРЕПИСКА С КЛИЕНТОМ ЗАЯВКИ

Если в процессе обработки заявки у службы поддержки появятся какие-либо вопросы к клиенту заявки, либо потребуется протестировать выполненные службой изменения, необходимо добавить вопрос на форме заявки, в раздел «Сообщение».

Для вызова формы добавления сообщения:

 либо нажмите контрол вызова меню заявки (три точки) в блоке управления заявкой и выберите действие «Сообщение клиенту»:

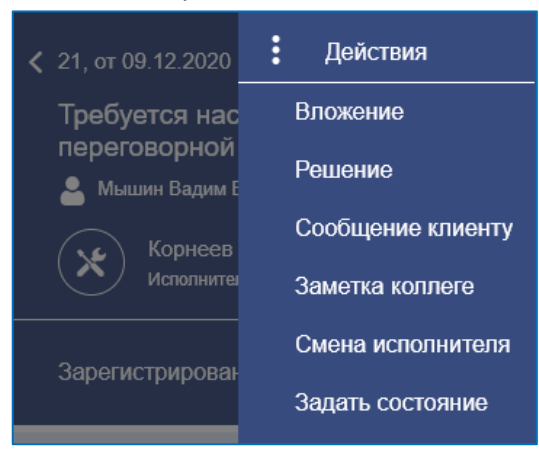

• либо нажмите соответствующую иконку добавления сообщения клиенту на футере заявки:

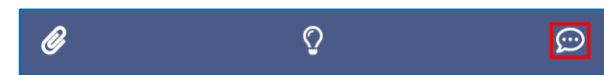

• либо раскройте информационный раздел «Сообщение» заявки и нажмите «Добавить сообщение клиенту»:

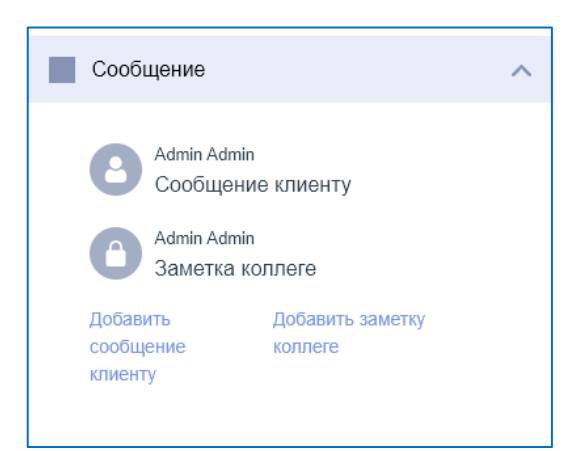

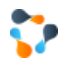

Откроется форма добавления сообщения. Необходимо ввести текст сообщения и нажать «Сохранить»:

| Отменить   | Сообщение клиенту | Сохранить |
|------------|-------------------|-----------|
| Текст сооб | щения клиенту     |           |
|            |                   |           |

Для отмены добавления сообщения и возврата к форме заявки необходимо нажать «Отменить».

После этого нужно перевести заявку в состояние «Ожидает информации». Система отправит клиенту заявки оповещение по электронной почте о необходимости предоставить ответ.

### 4.4. ПЕРЕПИСКА С КОЛЛЕГАМИ

Если в процессе обработки заявки у сотрудника службы поддержки появятся какие-либо вопросы или замечания к другим сотрудникам, работающим над заявкой, необходимо добавить заметку на форме заявки, в раздел «Сообщение».

Для вызова формы добавления заметки:

 либо нажмите контрол вызова меню заявки (три точки) в блоке управления заявкой и выберите действие «Заметка коллеге»:

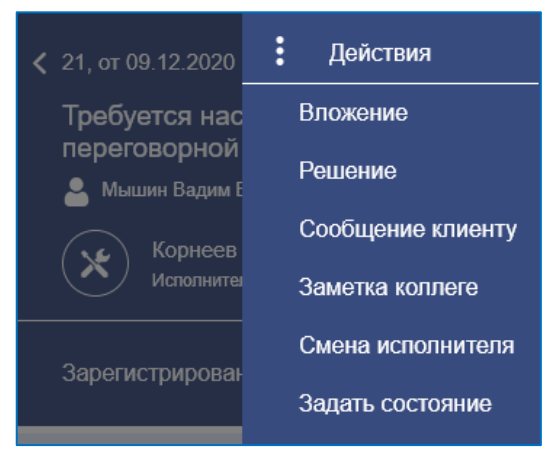

 либо раскройте информационный раздел «Сообщение» заявки и нажмите «Добавить заметку коллеге»:

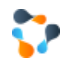

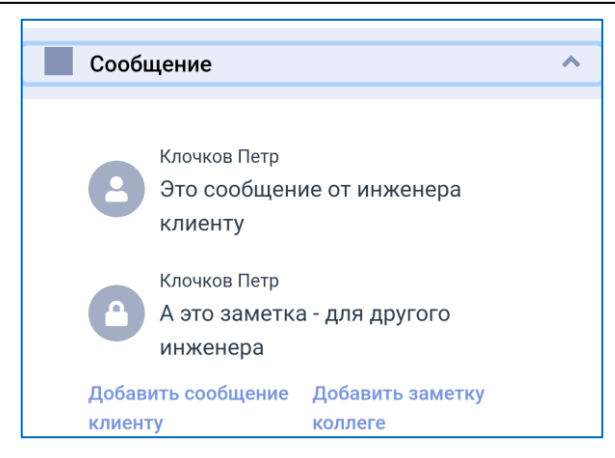

Откроется форма добавления заметки. Необходимо ввести текст заметки и нажать «Сохранить»:

| Отменить   | Заметка коллеге       | Сохранить |
|------------|-----------------------|-----------|
| Посмотрите | , заявку, пожалуйста! |           |

Для отмены добавления заметки и возврата к форме заявки необходимо нажать «Отменить».

# 4.5. Смена состояния заявки

В ходе работы над заявкой сотруднику Техподдержки может потребоваться сменить состояние заявки. Для этого в блоке управления заявкой необходимо нажать панель с отображением текущего состояния заявки:

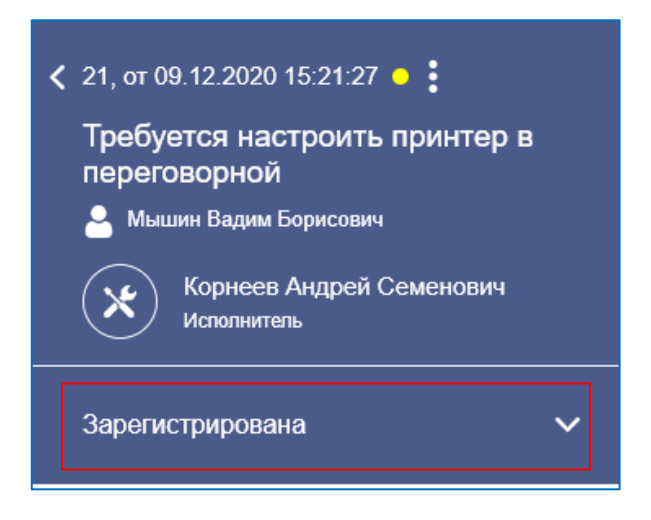

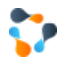

В открывшейся форме смены состояния заявки будут выведены доступные для перехода согласно текущей схеме рабочих процедур состояния заявки:

| Отменить                                          | Состояние                                           |      |
|---------------------------------------------------|-----------------------------------------------------|------|
| Тен<br>О Эскали<br>О Ждать<br>О Ждать<br>О Выполн | кущее состояние: Отк<br>ровать<br>информации<br>ить | рыта |

Для смены состояния необходимо выбрать состояние перехода в списке возможных состояний и нажать «Сохранить»:

| Отменить                                              | Состояние                                          | Сохранить |
|-------------------------------------------------------|----------------------------------------------------|-----------|
| Тек<br>О Эскалир<br>О Ждать<br>⊚ Ждать и<br>О Выполни | ущее состояние: Отк<br>ровать<br>информации<br>ить | рыта      |

Если сопутствующие переходу условия будут выполнены, заявка сменит состояние.

Если некоторые условия перехода будут нарушены, будет выдано сообщение с указанием сопутствующей подсказки (что блокирует переход):

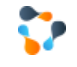

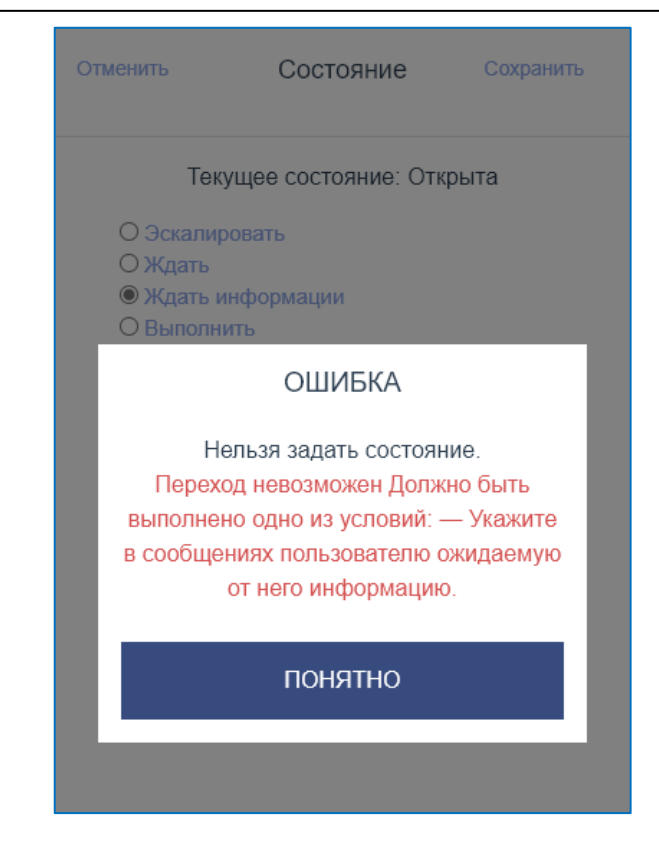

## 4.6. РЕШЕНИЕ ЗАЯВКИ

Для выполнения заявки сотруднику Техподдержки требуется задать поле Решение заявки.

Для этого необходимо:

• либо в блоке управления заявкой вызвать меню действий и выбрать «Решение»:

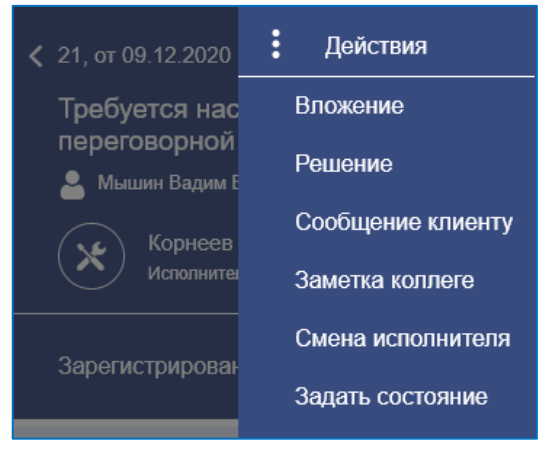

• либо в футере заявки нажать соответствующую иконку:

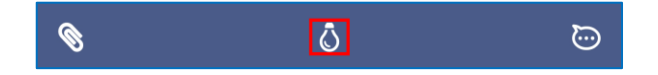

Откроется форма редактирования решения. Необходимо ввести текст заметки и нажать «Сохранить»:

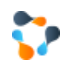

| Отменить      | Решение | Сохранить |
|---------------|---------|-----------|
| Текст решения |         |           |
|               |         |           |

Для отмены редактирования решения и возврата к форме заявки необходимо нажать «Отменить».

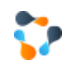

# 4.7. ПРИКРЕПЛЕНИЕ ФАЙЛА

Для прикрепления файла к заявке пользователю необходимо:

либо в блоке управления заявкой вызвать меню действий и выбрать «Вложение»:

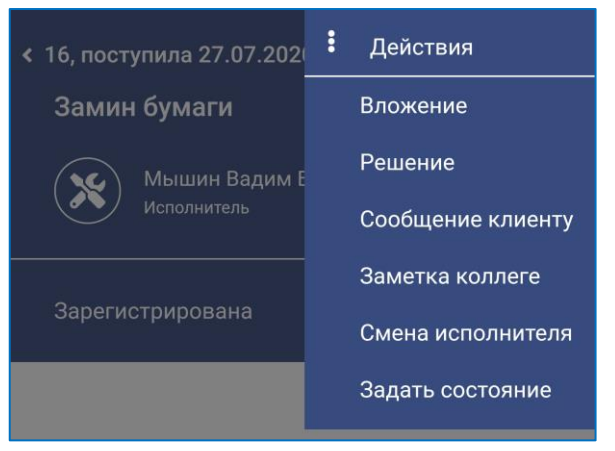

• либо на форме заявки в разделе «Общее» раскрыть подраздел «Суть задачи» и нажать «Добавить»:

| Суть задачи                         | ^ |
|-------------------------------------|---|
| Описание                            |   |
| Вложения, 0 файла, 0.000MB Добавить |   |
| Решение Изменить                    |   |

• либо в футере заявки нажать соответствующую иконку:

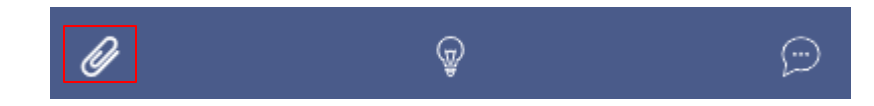

Откроется форма прикрепления файла, в которой для выбора файла стандартными средствами системы необходимо нажать на иконку:

| Отменить     | Вложения |  |
|--------------|----------|--|
| Фотографии и | видео    |  |

После того, как файл будет подготовлен к выгрузке в заявку, необходимо будет нажать «Прикрепить»:

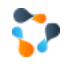

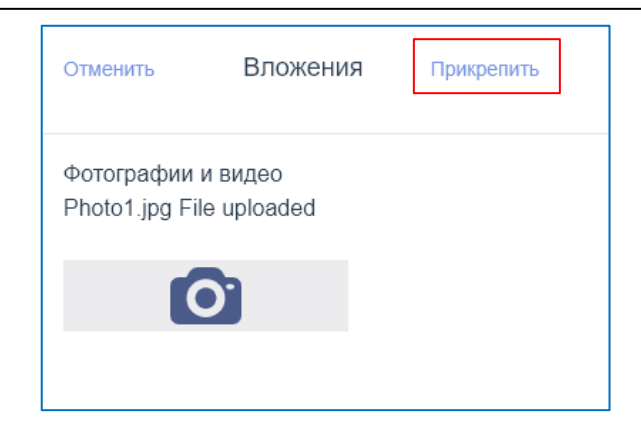

# 5. Поиск

Пользователь может осуществить поиск по доступным ему заявкам.

5.1. ПОИСК ПО ЗАЯВКАМ

Пользователь может осуществить поиск по заявкам.

Поиск по заявкам доступен через нажатие элемента управления в списке заявок:

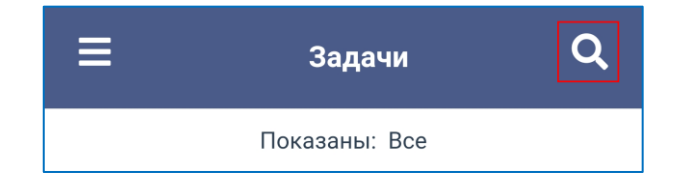

Откроется форма поиска по заявкам:

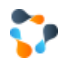

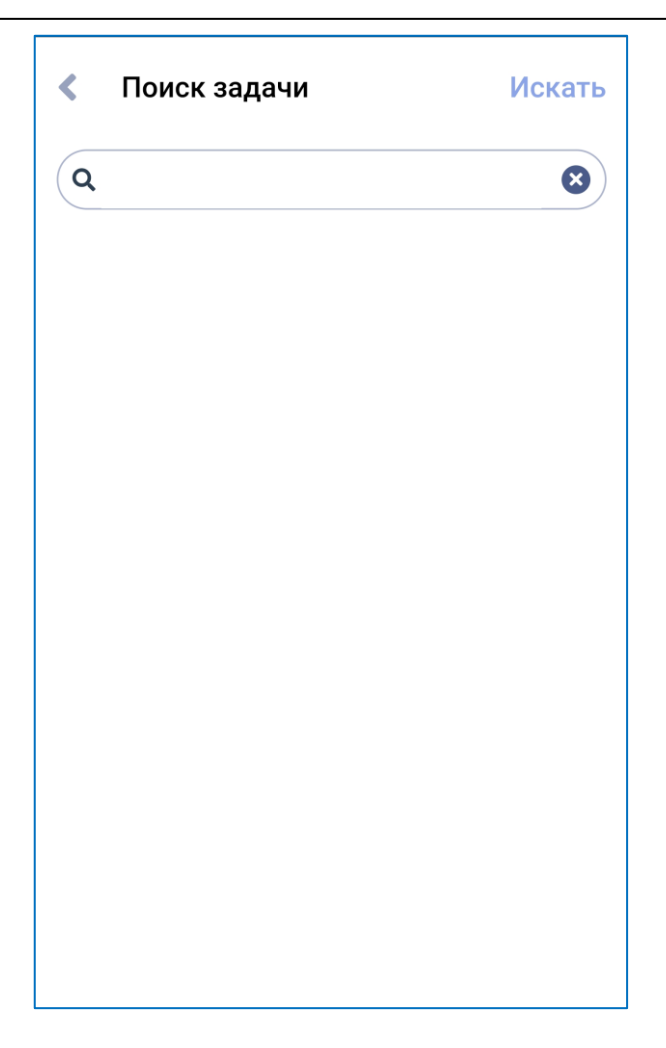

Необходимо нажать на поле ввода строки поиска и ввести искомый текст или номер заявки:

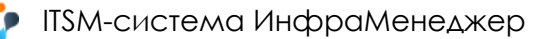

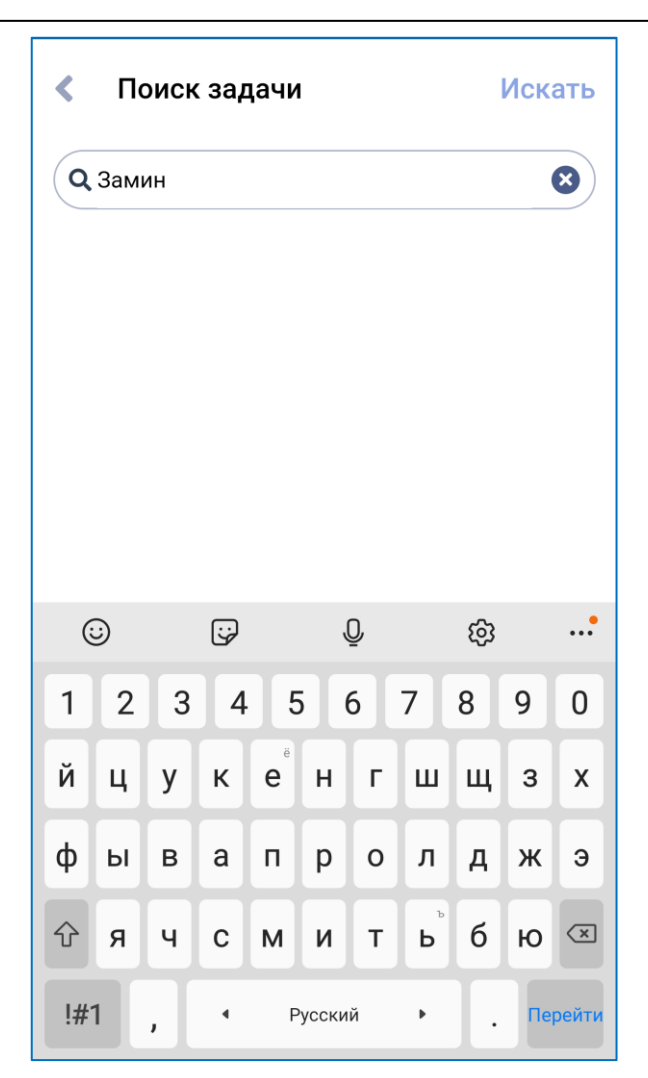

Если строка поиска введена неправильно, можно сбросить поле нажатием контрола «х» справа в поле поиска.

Для запуска поиска по введенной строке поиска необходимо нажать «Искать»:

| < | Поиск задачи | Искать |
|---|--------------|--------|
| ٩ |              | 8      |

Результаты поиска будут отображены в том же виде, что и список заявок:

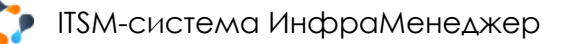

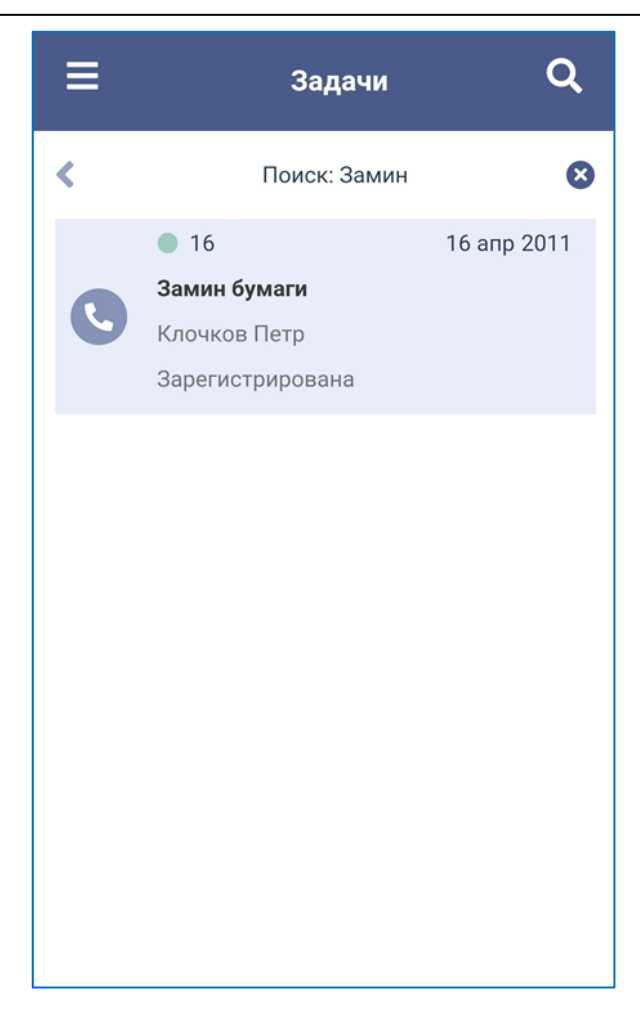

Если найдено более десяти заявок, то при прокрутке списка результатов поиска в конец по мере прокрутки список будет подгружаться.

Для возврата из режима поиска в список заявок необходимо нажать:

| < | Поиск задачи | Искать |
|---|--------------|--------|
| ٩ |              | 8      |